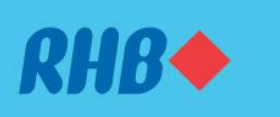

### Dapatkan pulangan dengan pelaburan Akaun Multi Currency

Buy and sell foreign currency and precious metals with simple steps. Beli dan jual mata wang asing dan logam berharga dengan cara yang mudah.

#### 1. BUY

1. MEMBUAT PEMBELIAN

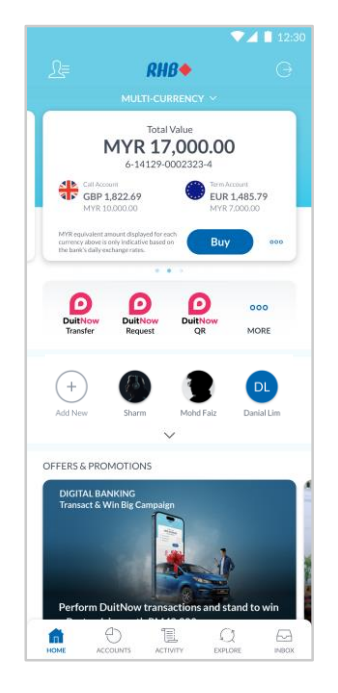

## Step 1

Log in to the RHB Mobile Banking App and click 'Buy'.

## Langkah 1

Log masuk ke aplikasi RHB Mobile Banking dan tekan 'Buy'.

|         |                                                                                      | ▼⊿ 🗎 12:30                              |
|---------|--------------------------------------------------------------------------------------|-----------------------------------------|
|         |                                                                                      |                                         |
| PRECI   | OUS METAL                                                                            |                                         |
| æ       | <b>Paper Gold</b><br>1 gm = MYR 269.4910                                             | >                                       |
| 9       | Paper Silver<br>1 gm = MYR 3.2020                                                    | >                                       |
| CURRI   | INCY                                                                                 |                                         |
| ٩       | <b>US Dollar</b><br>USD 1 = MYR 4.6380                                               | >                                       |
| ۲       | Euro<br>EUR 1 ≈ MYR 4.9537                                                           | >                                       |
| 6       | Singapore Dollar<br>SGD 1 = MYR 3.4876                                               | >                                       |
| ۲.      | New Zealand Dollar<br>NZD 1 ~ MYR 2.9400                                             | >                                       |
| •       | Indonesian Rupiah<br>IDR 100 ~ MYR 0.0313                                            | >                                       |
| •       | Chinese Renminbi                                                                     | >                                       |
| Note: N | IYR equivalent amount displayed for each<br>indicative based on the bank's daily ex- | currency above is only<br>change rates. |

### Step 2

Choose which precious metal or foreign currency you want to buy.

### Langkah 2

Pilih logam berharga atau mata wang asing yang anda ingin beli.

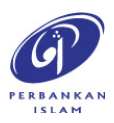

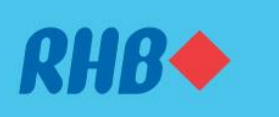

## Dapatkan pulangan dengan pelaburan Akaun Multi Currency

Buy foreign currency and precious metals with simple steps.

Beli dan jual mata wang asing dan logam berharga dengan cara yang mudah.

#### 1. BUY

1. MEMBUAT PEMBELIAN

|                         |                          | 💎 🔟 📋 12:30   |
|-------------------------|--------------------------|---------------|
|                         |                          |               |
| From                    |                          | \$            |
| RHB Savin               | gs Account-i             | MYR 45 000 00 |
| 1-02100-0               | 004850-8                 | MTR 45,000.00 |
| То                      |                          |               |
| Multi-Curr<br>6-14129-0 | ency Account<br>002323-4 |               |
| Currency                |                          |               |
| US Dollar               |                          |               |
| Conversion Rat          | e                        |               |
| USD 1 * M               | YR 4.6380                |               |
| BUY AMOU                | NT                       |               |
|                         | Amount in U              | 5D            |
|                         | 1,000.0                  | 0             |
|                         | ¢                        |               |
|                         | Amount in M              | YR            |
|                         | 4,638.0                  | 0             |
| A                       | wailable Daily Limit: M  | YR 20,000.00. |
| Purpose                 |                          |               |
| Education               |                          |               |
|                         |                          |               |
|                         |                          |               |
|                         |                          |               |

### Step 3

Fill in the buy amount and purpose of the investment. Then, click 'Next'.

### Langkah 3

Isikan jumlah yang ingin dibeli dan tujuan pelabuan. Kemudian, tekan 'Next'.

|                      |         | 12:30           |
|----------------------|---------|-----------------|
|                      |         |                 |
|                      |         |                 |
| From                 |         |                 |
| 1-62186-00048        | 56-8    | MYR 45 000 00   |
| 1 02100 00040        | 50 0    | 11111 45,000.00 |
|                      |         |                 |
| To<br>Multi-Curroncy | Account |                 |
| 6-14129-00023        | 23-4    |                 |
|                      |         |                 |
| Currency             |         |                 |
| US Dollar            |         |                 |
| Conversion Rate      |         |                 |
| USD 1 ≈ MYR 4.       | 6380    |                 |
| Amount in USD        |         |                 |
| USD 1,000.00         |         |                 |
| Debit Amount         |         |                 |
| MYR 4,638.00         |         |                 |
| Purpose of Payment   |         |                 |
| Education            |         |                 |
|                      |         |                 |
|                      |         |                 |
|                      |         |                 |
|                      |         |                 |
|                      |         |                 |
|                      |         |                 |
|                      |         |                 |
|                      |         |                 |
|                      |         |                 |
|                      |         |                 |

### Step 4

Review the purchase details and click 'Submit'.

**Langkah 4** Semak maklumat pembelian dan tekan 'Submit'.

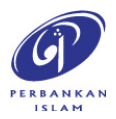

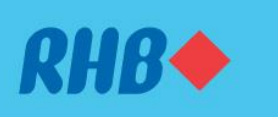

## Dapatkan pulangan dengan pelaburan Akaun Multi Currency

Buy foreign currency and precious metals with simple steps.

Beli dan jual mata wang asing dan logam berharga dengan cara yang mudah.

#### 1. BUY

1. MEMBUAT PEMBELIAN

|                                            | ▼⊿ 🗎 12:30 |
|--------------------------------------------|------------|
|                                            |            |
| From                                       |            |
| RHB Savings Account-i<br>1-62186-0004856-8 |            |
| To                                         |            |
| 6-14129-0002323-4                          |            |
| Currency                                   |            |
| US Dollar                                  |            |
| Conversion Rate                            |            |
| USD 1 * MYR 4.6380                         |            |
| Amount in USD                              |            |
| Dabit Amount                               |            |
| MYR 4.638.00                               |            |
| Purpose of Payment                         |            |
| Education                                  |            |
|                                            |            |
|                                            |            |
|                                            |            |
|                                            |            |
|                                            |            |
|                                            |            |
| REJECT                                     |            |
| APPROVE                                    |            |
|                                            |            |

**Step 5** Click 'Approve' to authorise the purchase.

**Langkah 5** Tekan 'Approve' untuk sahkan pembelian.

|                            | $\bigcirc$                                |  |
|----------------------------|-------------------------------------------|--|
|                            | US Dollar<br>USD 1,000.00<br>MYR 4,638.00 |  |
| Reference N                | lumber                                    |  |
| From<br>RHB Sav<br>1-62186 | ings Account-i                            |  |
| To<br>Multi-Cu<br>6-14129  | irrency Account<br>-0002323-4             |  |
| Conversion<br>USD 1 ≈      | Rate<br>MYR 4.6380                        |  |
| Purpose of I<br>Educatio   | Payment<br>M                              |  |
|                            |                                           |  |
|                            |                                           |  |

### Step 6

You will receive a notification once successful.

**Langkah 6** Anda akan menerima notis ini setelah berjaya.

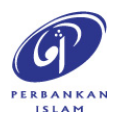

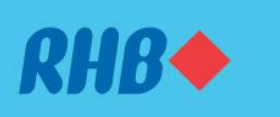

#### **Dapatkan pulangan dengan pelaburan Akaun Multi Currency** Sell foreign currency and precious metals with simple steps.

Beli dan jual mata wang asing dan logam berharga dengan cara yang mudah.

#### 2. SELL

2. MEMBUAT JUALAN

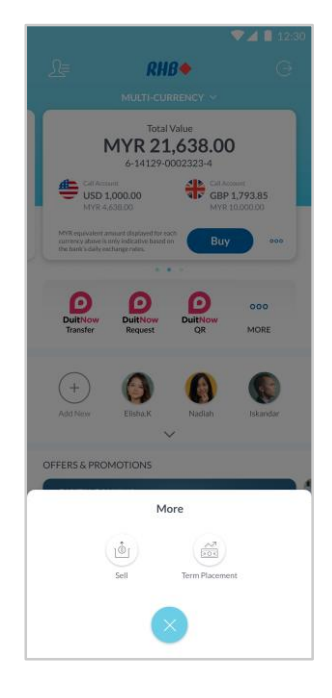

### Step 1

Log in to the RHB Mobile Banking App, click 'ooo' and select 'Sell'.

## Langkah 1

Log masuk ke aplikasi RHB Mobile Banking, tekan '....' dan pilih 'Sell'.

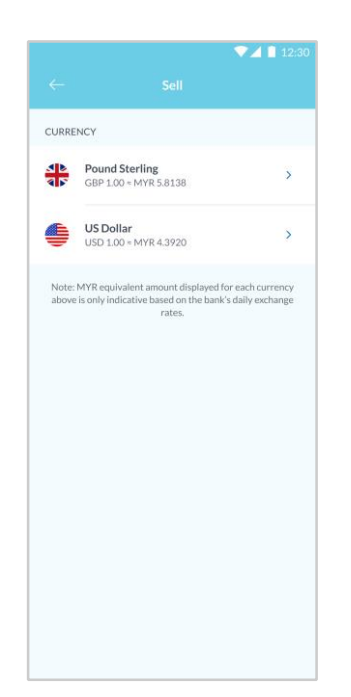

### Step 2

Choose which precious metal or foreign currency you want to sell.

### Langkah 2

Pilih logam berharga atau mata wang asing yang anda ingin jual.

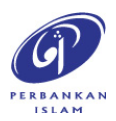

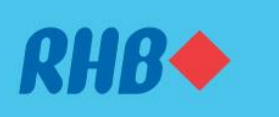

## Dapatkan pulangan dengan pelaburan Akaun Multi Currency

Sell foreign currency and precious metals with simple steps.

Beli dan jual mata wang asing dan logam berharga dengan cara yang mudah.

#### 2. SELL

2. MEMBUAT JUALAN

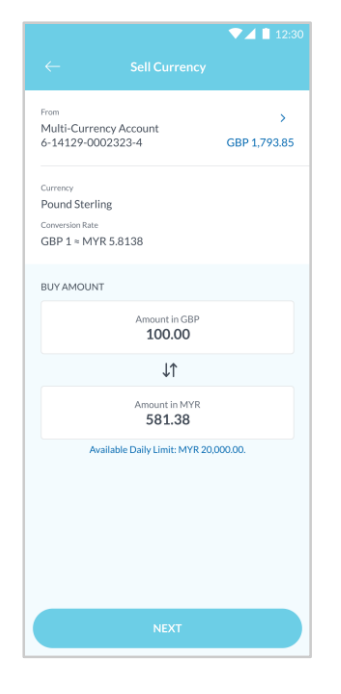

**Step 3** Fill in the buy amount and click 'Next'.

**Langkah 3** Isikan jumlah yang ingin dijual dan tekan 'Next'.

|                                                  | ▼⊿ 🗎 12:30    |
|--------------------------------------------------|---------------|
|                                                  |               |
| From                                             |               |
| Multi-Currency Account<br>6-14129-0002323-4      | GBP 1,793.85  |
| Currency                                         |               |
| Sterling Pound                                   |               |
| Conversion Rate                                  |               |
| GBP 1.00 = MYR 5.8138                            |               |
| GBP 100.00                                       |               |
| Credit Amount                                    |               |
| MYR 581.38                                       |               |
| To<br>RHB Savings Account-I<br>1-62186-0004856-8 | MYR 20,000.00 |
|                                                  |               |
|                                                  |               |
|                                                  |               |
|                                                  |               |
|                                                  |               |
|                                                  |               |
|                                                  |               |
|                                                  |               |
|                                                  |               |
|                                                  |               |

### Step 4

Choose the receiving account and review the sale details. Then, click 'Submit'.

### **Langkah 4** Pilih akaun penerima dan semak maklumat jualan. Kemudian, tekan 'Submit'.

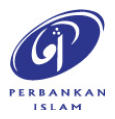

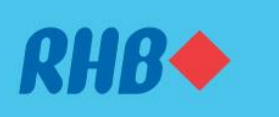

## Dapatkan pulangan dengan pelaburan Akaun Multi Currency

Sell foreign currency and precious metals with simple steps.

Beli dan jual mata wang asing dan logam berharga dengan cara yang mudah.

#### 2. SELL 2. MEMBUAT JUALAN

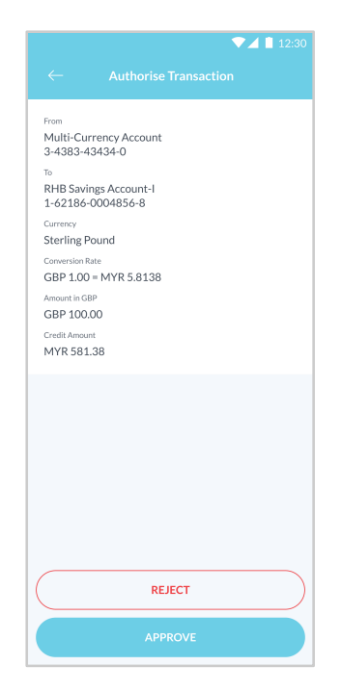

**Step 5** Click 'Approve' to authorise the sale transaction.

**Langkah 5** Tekan 'Approve' untuk sahkan transaksi jualan.

|                           |                                                | 12.0  |
|---------------------------|------------------------------------------------|-------|
| ×                         | Sales Successful<br>4:45PM Tuesday, 8 Aug 2023 | Share |
|                           | $\bigcirc$                                     |       |
|                           | Pound Sterling<br>GBP 100.00<br>MYR 581.38     |       |
| Reference Numb            | er                                             |       |
| 123456DC                  |                                                |       |
| From                      |                                                |       |
| Multi-Curre<br>3-4383-434 | ncy Account<br>34-0                            |       |
| Conversion Rate           |                                                |       |
| GBP 1 = MY                | R 5.8138                                       |       |
| То                        |                                                |       |
| RHB Saving<br>1-62186-00  | s Account-I<br>04856-8                         |       |
|                           |                                                |       |
|                           |                                                |       |
|                           |                                                |       |
|                           |                                                |       |
|                           |                                                |       |
|                           |                                                |       |
|                           |                                                |       |
|                           |                                                |       |

### Step 6

You will receive a notification once successful.

**Langkah 6** Anda akan menerima notis ini setelah berjaya.

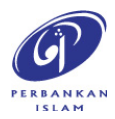